# iPhone (Macintosh)

本マニュアルでは「iPhone 等(iOS14)」を用いたメール設定をご案内しております。 iPad 等をご利用いただいている場合には、多少画面が異なりますので 適宜読み替えていただけますようお願いいたします。

以下の情報をあらかじめお手元にご用意ください。

これらはご加入時に画面に表示されたほか、弊社よりお送りした登録確認通知書にも記載されています。説明文 章中で**緑色**の文字で表示されるこれらの情報は、ご自分のものに適宜読み替えてください。

## ※メールソフトの設定変更を実施いただく場合は、Step9からご覧ください。

| 項目       | 設定                |
|----------|-------------------|
| メールパスワード |                   |
| メールアドレス  | ***@***.att.ne.jp |

# Step1. メールの SSL 設定を行います。 ホーム画面の「設定」アイコンをタップします。

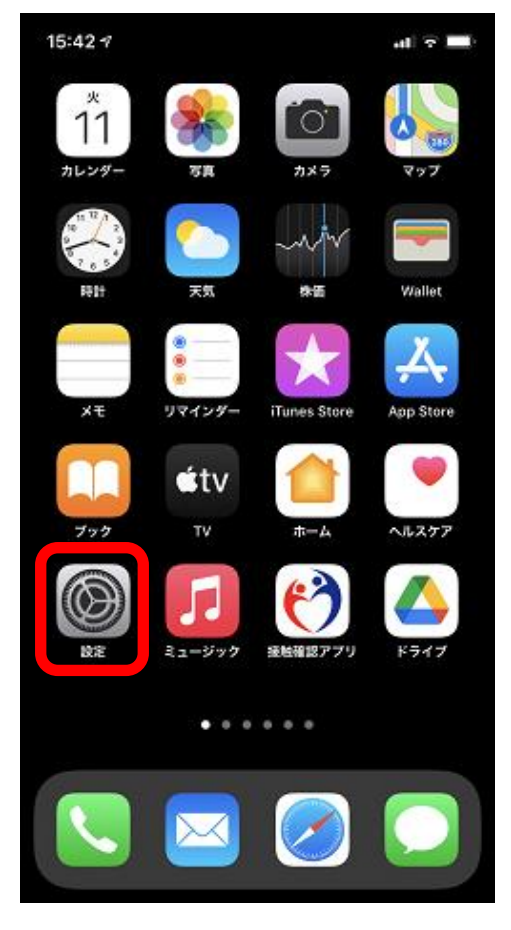

#### Step2.

「メール」をタップします。

| 19:00 🕫                         | al 🗢 🔳     |
|---------------------------------|------------|
| 設定                              |            |
| Q. 検索                           |            |
| Apple ID、iCloud、メディアと購入         | >          |
| ▶ 機内モード                         | $\bigcirc$ |
| 🛜 Wi-Fi                         | >          |
| 8luetooth                       | オン >       |
| ・・・・・・・・・・・・・・・・・・・・・・・・・・・・・・・ | >          |
| 💿 インターネット共有                     | オフ >       |
| VPN VPN                         | $\bigcirc$ |
| $\sim$                          | $\sim$     |
| <b>?</b> パスワード                  | >          |
| 🔽 メール                           | >          |
| (2) 連絡先                         | >          |

#### Step3.

「アカウント」をタップします。

| 19:01 🕫 | ,                |     | 중 ■) |
|---------|------------------|-----|------|
| く設定     |                  | メール |      |
| "メール"に  | アクセスを許可          |     |      |
| 💦 Si    | riと検索            |     | >    |
| G i     | <b>知</b><br>ッジ   |     | >    |
| (1) E   | バイルデータ           | 通信  |      |
|         |                  |     |      |
| アカウン    | ノト               |     | >    |
|         |                  |     |      |
| メッセーシ   | <sup>7</sup> リスト |     |      |
| プレビュ    | L —              |     | 2行 > |
| TO/CC=  | ラベルを表示           |     |      |
| スワイフ    | プオプション           |     | >    |
| メッセーシ   | 7                |     |      |
| 削除前に    | 確認               |     |      |

### Step4.

「アカウントを追加」をタップします。

| 4                                             | i 🕈 🔳 |
|-----------------------------------------------|-------|
| ✓ メール アカウント                                   |       |
| アカウント                                         |       |
| <b>iCloud</b><br>ヘルスケア、Wallet、ストレージとバックアップ、株価 | >     |
| メール、連絡先、カレンダー、リマインダー                          | >     |
| アカウントを追加                                      | >     |
|                                               |       |
| テーダの取得方法 フッ                                   | /シュ > |
|                                               |       |
|                                               |       |

#### Step5.

「その他」をタップしてください。

| 7              |                    | ( <b>■</b> 🗟 lh |
|----------------|--------------------|-----------------|
| <b>く</b> アカウント | アカウントを追加           |                 |
|                |                    |                 |
|                | lCloud 🍊           |                 |
| N              | licrosoft Exchange | e               |
|                | Google             |                 |
|                | yahoo!             |                 |
|                | Aol.               |                 |
| o              | Outlook.con        | n               |
|                | その他                |                 |
|                |                    |                 |

### Step6.

以下の設定を行い、「メールアカウン トを追加」をタップしてください。

| 7               | <b></b> 🗢 II. |
|-----------------|---------------|
| く戻る アカウントを追加    |               |
| メール             |               |
| メールアカウントを追加     | >             |
| 建絡先             |               |
| LDAPアカウントを追加    | >             |
| CardDAVアカウントを追加 | >             |
| カレンダー           |               |
| CalDAVアカウントを追加  | >             |
| 照会するカレンダーを追加    | >             |
|                 |               |

### Step7.

以下の設定を行い、「次へ」をタップしてください。

| 新規アカウント                | 次へ                                                              |
|------------------------|-----------------------------------------------------------------|
|                        |                                                                 |
| SpinNet_Support        |                                                                 |
| xxx99999@xxx.att.ne.jp |                                                                 |
| •••••                  |                                                                 |
| SpinNet                |                                                                 |
|                        |                                                                 |
|                        |                                                                 |
|                        |                                                                 |
|                        |                                                                 |
|                        | 新規アカウント<br>SpinNet_Support<br>xxx99999@xxx.att.ne.jp<br>SpinNet |

| 項目    | 設定                   |
|-------|----------------------|
| 名前    | お客様の名前を入力してください(任意)  |
| メール   | [メールアドレス]を入力してください。  |
| パスワード | [メールパスワード]を入力してください。 |
| 説明    | 任意の説明                |

### Step8.

「POP」をタップして、以下の設定を行ってください。 完了しましたら「保存」をタップします。

| キャンセル         | 新規ア                     | カウント        | 2    | 保存 |
|---------------|-------------------------|-------------|------|----|
| IM            | ΑP                      | 1           | POP  |    |
| 名前            | SpinNet_Su              | upport      |      |    |
| メール           | xxx999999@              | )xxx.att.ne | e.jp |    |
| 説明            | SpinNet                 |             |      |    |
| 受信メールサー       | /\$                     |             |      |    |
| ホスト名          | popssl.att.ne.jp        |             |      |    |
| ユーザ名          | xxx999999@xxx.att.ne.jp |             |      |    |
| パスワード         |                         |             |      |    |
| 送信メールサー       | /<                      |             |      |    |
| ホスト名          | smtpssl.att             | .ne.jp      |      |    |
| ユーザ名          | xxx99999@xxx.att.ne.jp  |             |      |    |
| パスワード ●●●●●●● |                         |             |      |    |
|               |                         |             |      |    |

| 項目       | 項目 2  | 設定                   |
|----------|-------|----------------------|
| 受信メールサーバ | ホスト名  | popssl.att.ne.jp     |
|          | ユーザ名  | [メールアドレス]を入力してください。  |
|          | パスワード | [メールパスワード]を入力してください。 |
| 送信メールサーバ | ホスト名  | smtpssl.att.ne.jp    |
|          | ユーザ名  | [メールアドレス]を入力してください。  |
|          | パスワード | [メールパスワード]を入力してください。 |

以上で設定は完了です。

Step9. 正しく設定できているかメール設定の確認を行います。 ホーム画面の「設定」アイコンをタップします。

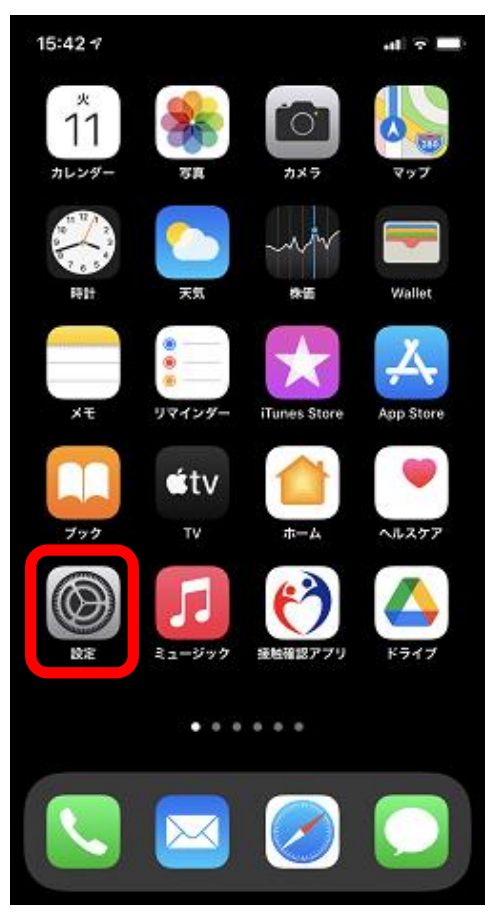

# Step10.

「メール」をタップします。

| 19:0         | 0 √                     | al † 🔳       |
|--------------|-------------------------|--------------|
| 設:           | 定                       |              |
| Qł           | 食索                      |              |
| e            | Apple ID、iCloud、メディアと購入 | >            |
| ⊳            | 機内モード                   | $\bigcirc$   |
| <b>?</b>     | Wi-Fi                   | >            |
| *            | Bluetooth               | オン >         |
| (1))<br>(1)) | モバイル通信 スクロール            | >            |
| ନ୍ତ          | インターネット共有               | オフ >         |
| VPN          | VPN                     | $\mathbf{O}$ |
|              | $\sim\sim$              | $\sim$       |
| P            | パスワード                   | >            |
|              | メール                     | >            |
| ۲            | 連絡先                     | >            |
|              |                         |              |

## Step11.

「アカウント」をタップします。

| 19:01 🕫          |       | al 🗢 🖿 |
|------------------|-------|--------|
| く 設定             | メール   |        |
| "メール"にアクセスを      | を許可   |        |
| 🔇 Siriと検索        |       | >      |
| <b>通知</b><br>パッジ |       | >      |
| 🖤 モバイル:          | データ通信 |        |
|                  |       |        |
| アカウント            |       | >      |
|                  |       |        |
| メッセージリスト         |       |        |
| プレビュー            |       | 2行 >   |
| TO/CCラベルを        | 表示    |        |
| スワイプオプシ          | ョン    | >      |
| メッセージ            |       |        |
| 削除前に確認           |       |        |

## Step12.

確認するアカウントをタップします。

| 21:35 🗸                     |                  | •∎ ኛ In |
|-----------------------------|------------------|---------|
| <b>&lt;</b> ×- <i>n</i>     | アカウント            |         |
| アカウント                       |                  |         |
| <b>iCloud</b><br>ヘルスケア、Wall | et、ストレージとバックアップ、 | * * 《   |
| SpinNet_Mail                | Box              | >       |
| アカウントを                      | 追加               | >       |
|                             |                  |         |
| データの取得ス                     | 方法               | プッシュ >  |
|                             |                  |         |

※お客様の環境にあわせて読み替えてください。

# Step13.

設定を確認いただき、SMTP をタップしてください。

| キャンセル    | SpinNet_MailBox 完       | 3            |
|----------|-------------------------|--------------|
| アカウント    |                         | $\mathbf{C}$ |
| POPアカウント | 情報                      |              |
| 名前       | SpinNet_Support         |              |
| メール      | xxx999999@xxx.att.ne.jp | >            |
| 説明       | SpinNet_MailBox         |              |
| 受信メールサー  | <i>ι</i> ζ              |              |
| ホスト名     | popssl.att.ne.jp        |              |
| ユーザ名     | xxx999999@xxx.att.ne.jp |              |
| パスワード    | •••••                   |              |
| 送信メールサー  | ١٢                      |              |
| SMTP     | smtpssl.att.ne.jp       | >            |
|          |                         |              |
| 詳細       |                         | >            |
|          |                         |              |
|          | アカウントを削除                |              |

| 項目       |       | 設定                   |  |
|----------|-------|----------------------|--|
| アカウント    |       | チェックしていることを確認してください。 |  |
| 名前       |       | お客様の名前を確認してください。     |  |
| メール      |       | [メールアドレス]を確認してください。  |  |
| 説明       |       | 任意の説明                |  |
| 受信メールサーバ | ホスト名  | popssl.att.ne.jp     |  |
|          | ユーザ名  | [メールアドレス]を入力してください。  |  |
|          | パスワード | [メールパスワード]を入力してください。 |  |

# Step14.

「smtpssl.att.ne.jp」をタップします。

| SpinNet_MailBox SMTP                 |              |
|--------------------------------------|--------------|
| プライマリサーバ                             |              |
| smtpssl.att.ne.jp                    | オン >         |
|                                      |              |
| ほかのSMTPサーバ                           |              |
| サーバを追加                               | >            |
| "メール"は、プライマリサーバを使用でき<br>サーバを順番に試します。 | ない場合はほかのSMTP |

## Step15.

- ① 設定を確認いただき、「完了」をタップしてください。
- ②「左上のボタン」をタップして戻ります。

| 「<br>キャンセル smtpssl.att.ne.jp ① 完了 | SpinNet_MailBox                  |  |
|-----------------------------------|----------------------------------|--|
| サーバ                               | <b>プ</b> ライマリサーバ                 |  |
| 送信メールサーバ                          | smtpssl.att.ne.jp オン >           |  |
| ホスト名 smtpssl.att.ne.jp            | ほかのSMTPサーバ                       |  |
| ユーザ名 xxx999999@xxx.att.ne.jp      | サーバを追加 >                         |  |
| パスワード ●●●●●●●                     | "メール"は、プライマリサーバを使用できない場合はほかのSMTP |  |
| SSLを使用                            | サーバを順番に試します。                     |  |
| 認証 パスワード >                        |                                  |  |
| サーバポート 465                        |                                  |  |
|                                   |                                  |  |
|                                   |                                  |  |

| 項目      | 設定                       |
|---------|--------------------------|
| サーバ     | チェックしていることを確認してください。     |
| ホスト名    | smtpssl.att.ne.jp        |
| ユーザ名    | [メールアドレス]を入力してください。      |
| パスワード   | [メールパスワード]を入力してください。     |
| SSL を使用 | チェックしていることを確認してください。     |
| 認証      | 「パスワード」となっているのを確認してください。 |
| サーバポート  | 「465」であることを確認してください。     |

#### Step16.

- ①「詳細」をタップします。
- ② 内容を確認します。
- ③ ③をタップして戻ります。
- ④ 完了をタップします。
- ⑤ 確認は完了となりますのでホーム画面に戻ってください。

| キャンセル SpinNet_M      | failBox ④ 完了        | く SpinNet_MailBox 詳細 |                      |
|----------------------|---------------------|----------------------|----------------------|
| アカウント                |                     | 削除したメッセージの移動先        |                      |
| POPアカウント情報           |                     | 削除済メールボックス           | <ul> <li></li> </ul> |
| 名前 SpinNet_Supp      | port                | アーカイブメールボックス         |                      |
| メール xxx99999@x       | xx.att.ne.jp >      | 削除したメッセージ            |                      |
| 説明 SpinNet_MailE     | 3ox                 | 削除                   | しない >                |
| 受信メールサーバ             |                     | 受信設定                 |                      |
| ホスト名 popssl.att.ne.j | p                   | ②<br>SSLを使用          |                      |
| ユーザ名 xxx999999@x     | xx.att.ne.jp        | 認識                   | パスワードン               |
| パスワード ●●●●●●         | •                   |                      |                      |
| 送信メールサーバ             |                     | サーバから削除              | しないう                 |
| SMTP                 | smtpssl.att.ne.jp > | サーバポート 995           |                      |
|                      |                     | S/MIME               |                      |
| 詳細                   | >                   | 署名                   | いいえ 〉                |
| アカウント                | を削除                 | デフォルトで暗号化            | いいえ)                 |

| 項目      | 設定                       |
|---------|--------------------------|
| SSL を使用 | チェックしていることを確認してください。     |
| 認証      | 「パスワード」となっているのを確認してください。 |
| サーバポート  | 「995」であることを確認してください。     |